## 会員向けモバイルサイト 操作マニュアル

### Ver.3.2 2020年2月12日

### 目次

#### I 新規会員登録 1、メールアドレス登録

| 1. メールアトレス豆球                                                      |              |
|-------------------------------------------------------------------|--------------|
| (1) 会員登録のご案内・・・・・・・・・・・・・・・・・・・・・・・・・・・・・・・・・・・・                  | p.5          |
| <ul><li>(2) 開始年度の選択・・・・・・・・・・・・・・・・・・・・・・・・・・・・・・・・・・・・</li></ul> |              |
| (3) メールアドレス登録・・・・・・・・・・・・・・・・・・・・・・・・・・・・・・・・・・・・                 | ••••••p.7    |
| (4) メールアドレス登録完了・・・・・・・・・・・・・・・・・・・・・・・・・・・・・・・・・・・・               |              |
| 2. 会員情報登録                                                         | •            |
| (1) 会員登録(基本情報入力)・・・・・・・・・・・・・・・・・・・・・                             | ••••••p. 1 0 |
| (2) 会員登録(保護者承諾)····································               | ••••••p. 1 2 |
| (3) 会員登録(所属団体入力)・・・・・・・・・・・・・・・・・・                                | ••••••p. 1 3 |
| (4) 会員登録(配信情報入力)・・・・・・・・・・・・・・・・・・・・                              | ••••••p.14   |
| (5) 会員登録(会員規程等承諾)・・・・・・・・・・・・・・・・・                                | ••••••p.15   |
| (´6) 会員登録(登録内容確認)・・・・・・・・・・・・・・・・・・・・・・・・・・・・・・・・・・・・             | ••••••p. 1 6 |
| (7) お支払手続きのご案内・・・・・・・・・・・・・・・・・・・・・・・・・・・・・・・・・・・・                | ••••••p.18   |
| <ul><li>(8) 会員登録完了・・・・・・・・・・・・・・・・・・・・・・・・・・・・・・・・・・・・</li></ul>  | •••••p. 1 9  |
| (9) 支払申込完了・・・・・・・・・・・・・・・・・・・・・・・・・・・・・                           | ••••••p.21   |
|                                                                   |              |

### 目次

| Π | 会員向けモバイルサイト                                                       |
|---|-------------------------------------------------------------------|
|   |                                                                   |
|   | (1) 会員ロクイン······p.24                                              |
|   | (2) 会員初回ログイン·····p.2 5                                            |
|   | (3) パスワード設定・・・・・・・・・・・・・・・・・・・・・・・・・・・・・・・・・・・・                   |
|   | 2. マイページ                                                          |
|   | (1) マイページ・・・・・・・・・・・・・・・・・・・・・・・・・・・・・・・・・・・・                     |
|   | (2) お知らせ詳細・・・・・・・・・・・・・・・・・・・・・・・・・・・・・・・・・・・・                    |
|   | 3. 会員情報変更                                                         |
|   | (1) 会員情報変更······p.32                                              |
|   | (2) 所属変更······p.34                                                |
|   | (3) 会員情報変更確認・・・・・・                                                |
|   | (4) 会員情報変更完了・・・・・・・・・・・・・・・・・・・・・・・・・・・・・・・・・・・・                  |
|   | 4. 有効期限更新                                                         |
|   | (1) 会員規程等······p.3 9                                              |
|   | <ul><li>(2) 更新年度の選択・・・・・・・・・・・・・・・・・・・・・・・・・・・・・・・・・・・・</li></ul> |
|   | (3) 有効期限更新······p.4 1                                             |
|   | (4) 所属変更·······p.4 2                                              |
|   | (5) 有効期限更新確認······p.43                                            |
|   | ( 6 ) お支払手続きのご案内・・・・・・・・・・・・・・・・・・・・・・・・・・・・・・・・・・・・              |
|   | (7) 有効期限更新完了······p.45                                            |
|   | (8) 支払申込完了····································                    |
|   | 5. パスワード変更・・・・・・・・                                                |
|   | 6. 会員カード再発行                                                       |
|   | (1) 会員カード再発行・・・・・・・・・・・・・・・・・・・・・・・・・・・・・・・・・・・・                  |
|   | (2) 会員力-ド再発行手続完了・・・・・・・・・・・・・・・・・・・・・・・・・・・・・・・・・・・・              |
|   | (3) 支払申认完了····································                    |
|   | 7. 会員規程等·······p.5 ?                                              |
|   | 8. $J_{y}/J_{z}-J_{y}$                                            |
|   |                                                                   |

# I 新規会員登録

# 1. メールアドレス登録

### <u>I-1-(1) 会員登録のご案内</u>

会員登録のご案内を表示する画面

1

#### 会員登録のご案内

※ご注意ください 【Junior's Cardをお持ちの会員の方へ】 Junior's Cardの有効期限が2020年3月31日以降 の会員の方は、新規登録《入会して会員番号取得 へ》の必要はありません。 有効期限まで会員登録期間は有効です。 【会員登録料】2,000円 【会員有効期間】2019年4月1日から2020年3月 31日まで 2020年度の登録(有効期限日2021/3/31)は 2020年2月1日より開始します。 お問い合わせ電話番号 0120-15-6003

入会して会員番号を取得へ

会員番号をお持ちの方はログインへ

公益財団法人 全日本空手道連盟(JKF)

①新規会員登録のご案内の画面となります。 ご案内をお読みください。

※画面の説明文は時期によって異なります。

「入会して会員登録番号を取得へ」ボタン 会員登録を行う場合はこちらをクリックください。

「会員番号をお持ちの方はログインへ」ボタン 既に会員の方は、こちらをクリックしてログイン画面に お進みください。

÷

### <u>-1-(2)開始年度の選択</u>

会員登録の開始年度を選択する画面

1

#### 開始年度の選択

会員登録の開始年度を選択してください。

#### 2019年度の会員登録

会員有効期間:2019年4月1日から2020年3月31 日まで

#### 2020年度の会員登録

会員有効期間:2020年4月1日から2021年3月31 日まで

戻る

公益財団法人 全日本空手道連盟(JKF)

会員登録の開始年度を選択する画面となります。
 以下のボタンで年度を選択してください。

・当画面は2月1日~3月31日の期間、表示されます。

※画面のボタン名、および説明文の年は表示する 年度によって異なります。

- 「(当年度)の会員登録」ボタン メールアドレス登録画面に進みます。
- 「(翌年度)の会員登録」ボタン メールアドレス登録画面に進みます。

「戻る」ボタン 会員登録のご案内画面に戻ります。

| <u>I-1-(3)メールアドレス登録</u><br>会員登録のメールアドレスを登録する画面 |                            |   |                                                 |  |
|------------------------------------------------|----------------------------|---|-------------------------------------------------|--|
| (1) السلح                                      | アドレス登録                     | ( | ①会員登録のメールアドレスを登録する画面となります。<br>メールアドレスを入力してください。 |  |
| メールアドレス 🚳                                      | :                          |   |                                                 |  |
| 「申し込む」ボタン排<br>宛てに会員登録ペーき<br>ます。                | ₱下後、メールアドレス<br>♡へのURLをお送りし |   |                                                 |  |
| <b>I</b>                                       | し込む                        |   | 「申し込む」ボタン<br>メールアドレス登録画面に進みます。                  |  |
| Ĩ                                              | 23                         |   | 「戻る」ボタン<br>前の画面に戻ります。                           |  |
|                                                |                            |   |                                                 |  |
|                                                |                            |   |                                                 |  |
| 公益財団法人 全日                                      | l本空手道連盟(JKF)               |   |                                                 |  |

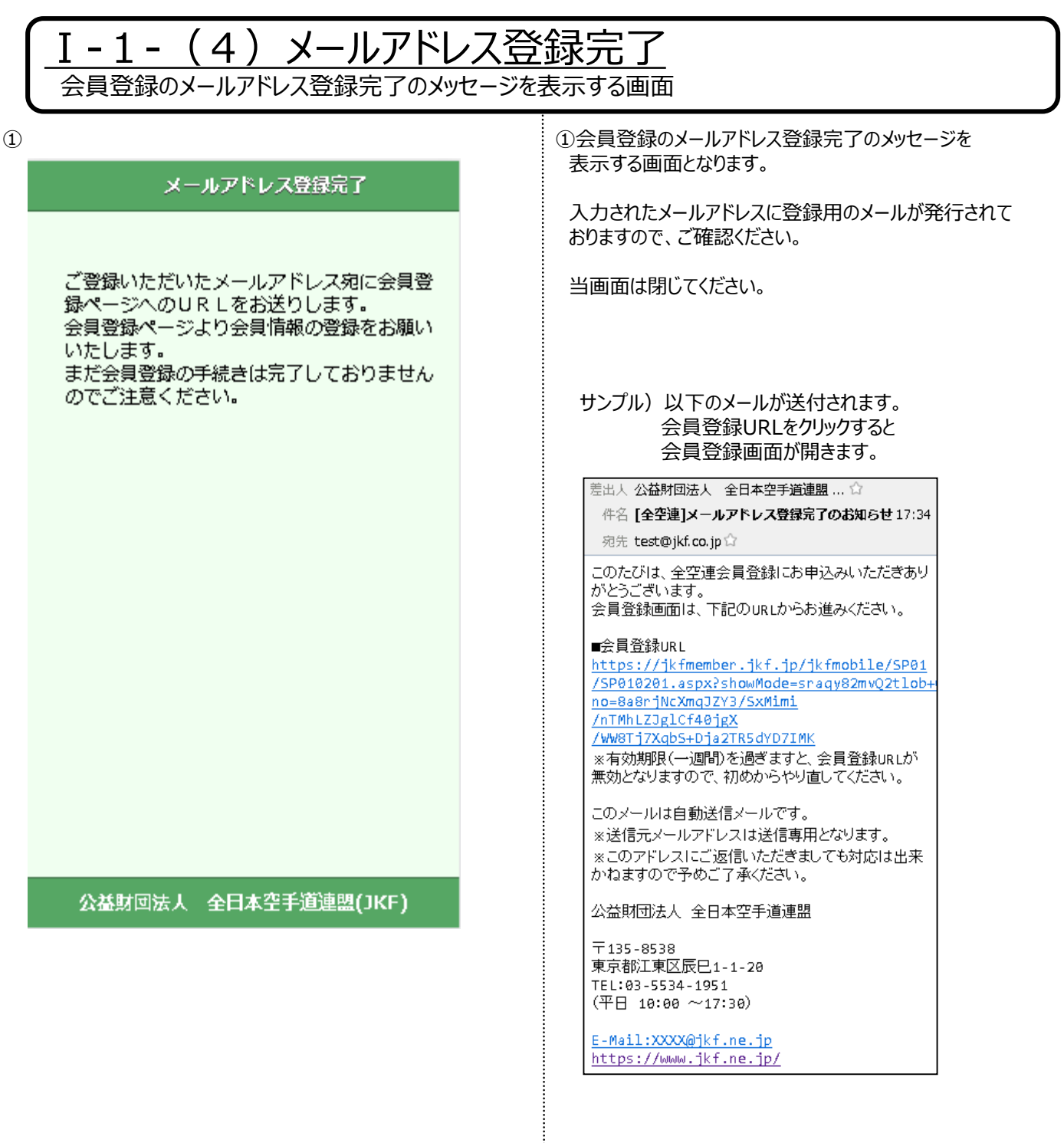

## 2. 会員情報登録

### <u>I-2-(1)会員登録(基本情報入力)</u>

会員登録の基本情報を入力する画面

1

#### 会員登録(会員基本情報入力)

以下の項目に必要事項をご入力ください。

氏名(姓) 🚾 :

例)山田

氏名(名) 🜌 :

例)太郎

#### カナ(姓) 🜆 :

例) ヤマダ ※全角・半角力ナ

#### カナ(名) 🜆 :

例) タロウ ※全角・半角カナ

#### 生年月日(年) 🚾 :

例) 1995

#### 生年月日(月) 🚾:

例)01

#### 生年月日(日) 🚾 :

例) 15

#### 性別 🜌:

■話番号(/イイフン無) <mark>2555か237</mark>:

男

例) 0123456789

#### 携帯番号(ハイフン無) <mark>とちらか必須</mark>:

例)09012345678

次ページへ続く

10

「メールアドレス登録完了のお知らせ」メールに
 記載された会員登録URLをクリックすると表示されます。

必要事項を入力してください。

| I-2-(1) 会員登録(基<br>会員登録の基本情報を入力する画面                                        | 本情報入力)                                                    |
|---------------------------------------------------------------------------|-----------------------------------------------------------|
| 郵便番号(ハイフン無) 🚳 :<br>例) 1234567<br><b>郵便番号から住所を取得する</b><br>住所 🚳 :           | 「郵便番号から住所を取得する」ボタン<br>郵便番号入力後にボタンを押してください。<br>住所欄に設定されます。 |
| <ul> <li>例)東京都江東区辰巳1-1-20</li> <li>建物名:</li> <li>例)全空連マンション501</li> </ul> | 「次へ」ボタン<br>次の画面に進みます。<br>年齢によって進む先の画面が変わります。<br>18歳未満     |
| 公益財回法人 全日本空手道連盟(JKF)                                                      | ・云貝豆碌(休護有承諾)画面<br>18歳以上<br>・会員登録(所属団体入力)画面                |
|                                                                           |                                                           |

.....

| -2-(2)会員登録                                           | <u>養者承諾)</u>                                                                  |
|------------------------------------------------------|-------------------------------------------------------------------------------|
| 会員登録(保護者承諾)<br>磁末満の場合、保護者の方の承諾をお願い<br>ます。<br>護者氏名(姓) | <ul> <li>①年齢が18歳未満の場合、保護者承諾画面が<br/>表示されます。</li> <li>必要事項を入力してください。</li> </ul> |
| 次へ<br>戻る<br>公益財回法人 全日本空手道連盟(JKF)                     | 「次へ」ボタン<br>会員登録(所属団体入力)画面へ進みます<br>「戻る」ボタン<br>前の画面へ戻ります                        |
|                                                      |                                                                               |

| I-2-(3)会員登録(所<br>会員登録の所属団体や道場を入力する画面  | 属団体入力)                    |
|---------------------------------------|---------------------------|
| 1                                     | ①団体、道場・学校名を入力する画面が表示されます。 |
| 会員登録(所属回体入力)                          | 必要事項を入力してください。            |
| 会員申請団体 omega   東京   道場・学校名:   次へ   皮る |                           |

| Ⅰ-2-(4)会員登録(配<br>会員登録の会報誌やメール配信の設定を入力す                                                                                                    | <u>信情報入力)</u>                                                                |
|----------------------------------------------------------------------------------------------------|------------------------------------------------------------------------------|
| ① 会員登録(配信情報入力)                                                                                                    | <ul> <li>①会報誌とメール配信を入力する画面が<br/>表示されます。</li> <li>必要事項を入力してください。</li> </ul>   |
| Hyper Service Service Se |                                                                              |
| 次へ<br>戻る                                                                                                    | 「次へ」ボタン<br>会員登録(会員規程)画面へ進みます。<br>「戻る」ボタン<br>前の画面へ戻ります<br>※戻る場合は、入力値は保存されません。 |
|                                                                                                    |                                                                              |
| 公益財回法人 全口本至于道理盟(JKF)                                                                                                    |                                                                              |
|                                                                                                    |                                                                              |

#### (5)会員登録(会員規程等承諾) I - 2 -会員登録の会報誌やメール配信の設定を入力する画面 ①会員規程等が表示されます。 会員登録(会員規程等) 「同意する」をチェックしてください。 全日本空手道連盟 会員規程 第1条定義 1. 「会員登録」とは全日本空手道連盟 (以下、全空連) が運営する、XXXXX 2. 第2条会員 1. 会員とは、XXX 2. 第3条規約 1. 2. 第N条 当連盟による退会措置 1. 会員が以下のいずれかに該当する場 合、XXXXXX 1. 死亡した場合 2. 実在しないことが判明した場合 O. 反社会的勢力への所属確認など ・その他 第2条会員 1. 会員とは、XXX 2. 体った+BW5 上記規程内容をご確認のうえ、「同意する」 にチェックを入れてください。 🔽 同意する 「次へ」ボタン 次へ 会員登録(登録内容確認)画面へ進みます 「戻る」ボタン 戻る 前の画面へ戻ります ※戻る場合は、入力値は保存されません。 公益財回法人 全日本空手道連盟(JKF)

| <u>I-2-(6)会員登録(登録内容確認)</u><br>会員登録の入力内容を確認する画面 |                        |  |  |
|------------------------------------------------|------------------------|--|--|
|                                                | ①会員登録画面で入力した内容が表示されます。 |  |  |
| 会員登録(登録内容確認)                                   |                        |  |  |
| 以下の内容で間違いがなければ「申込」ボタ<br>ンを押してください。             |                        |  |  |
| 会員基本情報                                         |                        |  |  |
| 氏名:山田 太郎                                       |                        |  |  |
| 氏名(力ナ): ヤマダ タロウ                                |                        |  |  |
| 生年月日: 2002/02/01                               |                        |  |  |
| 性別: 男                                          |                        |  |  |
| 電話番号:                                          |                        |  |  |
| 携帯番号: 09012345678                              |                        |  |  |
| メールアドレス: test@jkf.co.jp                        |                        |  |  |
| 郵便番号: 1000001                                  |                        |  |  |
| 住所: 東京都千代田区千代田1-2-3                            |                        |  |  |
| 建物名: 全空連マンション                                  |                        |  |  |
| 保護者                                            |                        |  |  |
| 保護者氏名:山田 次郎                                    |                        |  |  |
| 保護者承諾: する                                      |                        |  |  |
| 次ページへ続く                                        |                        |  |  |
|                                                |                        |  |  |

| ſ | <u>I-2-(6)会員登録</u>          | (登) | <u>禄内容確認)</u>                            |
|---|-----------------------------|-----|------------------------------------------|
| l | 会員豆球の人刀内谷を唯認9る画面            |     |                                          |
| 1 |                             |     | ①会員登録画面で入力した内容が表示されます。                   |
|   | 所属団体                        |     |                                          |
|   | 会員申請団体:東 京                  |     |                                          |
|   | 道場・学校名: テスト道場               |     |                                          |
|   | 配信情報                        |     |                                          |
|   | 会報誌: 不要                     |     |                                          |
|   | メール配信: 不要                   |     |                                          |
|   | 会員規程等                       |     |                                          |
|   | 会員規程等承諾: する                 |     |                                          |
|   | 会費                          |     |                                          |
|   | 会費: 2,000円(1年)              |     |                                          |
|   | 有効期限                        |     |                                          |
|   | 有効期限: 2019/04/01~2020/03/31 |     |                                          |
|   | 申込                          |     | 「申込」ボタン<br>入力内容を登録してお支払手続きのご案内画面へ進みます    |
|   | 申込内容を修正する                   |     | 「申込内容を修正する」ボタン<br>会員登録(会員基本情報入力)画面へ戻ります。 |
|   |                             |     |                                          |
|   | 公益財回法人 全日本空手道連盟(JKF)        |     |                                          |
|   |                             |     |                                          |
|   |                             |     |                                          |
|   |                             |     |                                          |
|   |                             |     |                                          |
|   |                             |     |                                          |

#### お支払手続きのご案内 -2-会員の仮登録受付完了とお支払手続きへのご案内画面 1 会員の仮登録受付完了とお支払手続きへのご案内 が表示されます。 お支払手続きのご案内 ※お支払手続きが完了するまで、会員登録は完了しません。 ※お支払手続き完了後は、会員登録料の返還はできません。 仮登録を受け付けました。 【会員規程(第9条2)】 以下のボタンからお支払いをお願いします。 お支払い手続きが済みますと会員登録が完了にな ります。 ※ご注意ください お支払い手続き完了後は会員登録料の返還はでき ません。 「同意して支払い(クレジット・コンビニ支払い)」ボタン 今一度ご確認ください。 決済ナビの画面に移動します。 【会員規程(第9条2)】 お支払手続きを進めてください。 同意して支払い(クレジット・コンビニ支払 **い**) ※当画面で閉じる等の操作で終了した場合は、 会員登録のご案内から再度登録が必要になります。 VISA 😎 👫 🔤 ※1 お支払には、みずほファクター株式会社の、決済ナビ ※決済ナビ(外部サイト)にてお支払手続き完了後は (外部サイト)を使用しています。 当システム側の完了画面が表示されます。 公益財回法人 全日本空手道連盟(JKF)

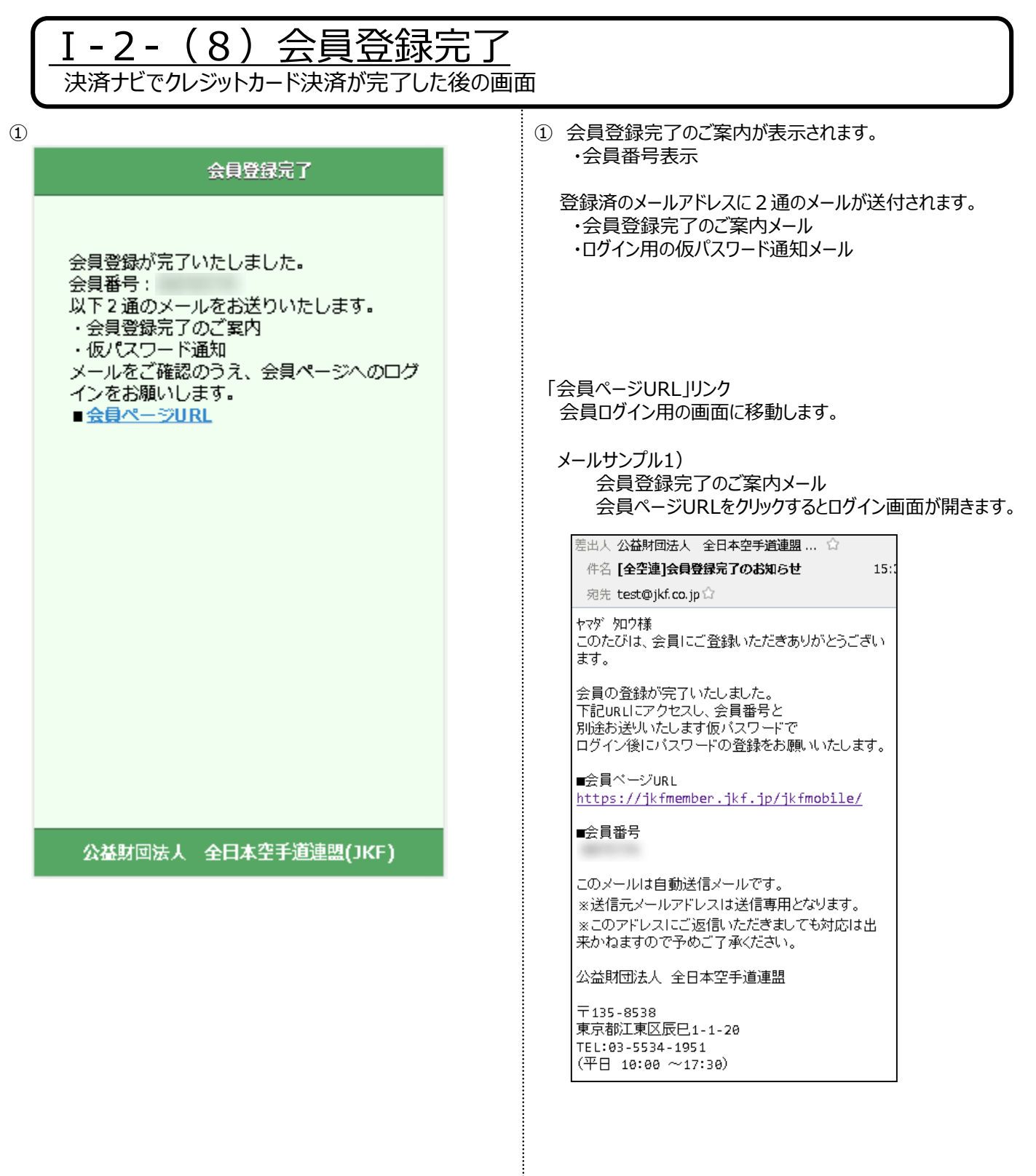

| I-2-(8)会員登録完了<br>決済ナビでクレジットカード決済が完了した後の画面 | 面                                                                                               |
|-------------------------------------------|-------------------------------------------------------------------------------------------------|
|                                           | メールサンブル2)         仮パスワードのお知らせメール         記載の仮パスワードをログイン画面で入力してください。         医出人 公益財団法人 全日本空手道連盟 |

.....

| Ⅰ-2-(9)支払申込う<br>決済ナビでコンビニ支払登録が完了した後                        | 完了<br><sup>後の画面</sup>                                                                                                    |
|------------------------------------------------------------|----------------------------------------------------------------------------------------------------|
| ① 方払申込完了 お支払いの確認ができしだい、会員番号をお知らせします。 確認には、通常半日ほどお時間がかかります。 | <ul> <li>① 決済ナビ(外部サイト)にてコンビニ支払登録が完了後に<br/>支払申込完了の案内が表示されます。</li> <li>当画面を閉じてください。</li> <li>コンビニにてお支払いを行ってください。</li> </ul>                                                              |
|                                                            | <ul> <li>② コンビニにてお支払いが完了後<br/>会員登録が完了して</li> <li>登録済のメールアドレスに2通のメールが送付されます。</li> <li>・会員登録完了のご案内メール</li> <li>・ログイン用の仮パスワード通知メール</li> <li>※内容は<u>I-2-(8)会員登録完了</u>のメールサンプル参照</li> </ul> |

# Ⅱ 会員向けモバイルサイト

# 1. ログイン

| <u><b>Ⅱ-1-(1) 会員ログイン</b></u><br>会員がログインを行う画面                  |                                                                                                    |
|---------------------------------------------------------------|----------------------------------------------------------------------------------------------------|
| <ol> <li>金貝ログイン</li> <li>会貝番号 @3</li> <li>パスワード @3</li> </ol> | <ul> <li>①会員向けモバイルサイトへのログインする画面となります。</li> <li>会員番号とパスワードを入力してください。</li> <li>※初回ログインの場合は、仮パスワードを入力ください。</li> <li>※一定回数パスワードを間違えた場合は、</li> <li>アカウントがロックされます。その場合は</li> <li>全日本空手道連盟にお問い合わせください。</li> </ul> |
| ログイン                                                          | 「ログイン」ボタン<br>マイページ画面に進みます。<br>※仮パスワード入力時は初回ログイン画面に進みます。                                                                                                    |
| パスワードを忘れた場合はこちら                                               | 「パスワードを忘れた場合はこちら」ボタン<br>パスワード忘れ画面に進みます。                                                                                                    |
| 公益財団法人 全日本空手道連盟(JKF)                                          |                                                                                                    |
|                                                               |                                                                                                    |

|   | <b>II-1-(2)会員初回ログイン</b><br>会員が初回ログインの時に生年月日の認証を行う画面 |                                            |      |
|---|-----------------------------------------------------|--------------------------------------------|------|
| 1 | 会員初回ログイン                                            | ①初回ログイン時に、生年月日の確認をする画面とな<br>生年月日を入力してください。 | ります。 |
|   |                                                     |                                            |      |
|   | 会員番号:                                               |                                            |      |
|   | 生年月日(年) 🜌 :<br>例)1995                               |                                            |      |
|   | 生年月日(月)  ∞ :<br>例)01                                |                                            |      |
|   | 生年月日(日) <u>≪</u> 票:<br>例)15                         |                                            |      |
|   | ログイン                                                | パスワード設定画面に進みます。                            |      |
|   | 公益財団法人 全日本空手道連盟(JKF)                                |                                            |      |
|   |                                                     |                                            |      |
|   |                                                     |                                            |      |
|   |                                                     |                                            |      |
|   |                                                     |                                            |      |

| Ⅱ-1-(3)パスワード記<br>会員が初回ログインの時にパスワードの設定                                                                                                    | ひた<br>Eを行うII | 画面                                                                                                    |
|----------------------------------------------------------------------------------------------------|--------------|----------------------------------------------------------------------------------------------------|
| パスワードを変更してください。         第行された仮パスワードを変更してください。         第しいパスワード 図:         第しいパスワード 図:         第しいパスワード (確認) 図:         メールアドレス 図: <b>変</b> |              | <ul> <li>①初回ログイン時に、パスワードの設定をする画面となります。<br/>新規パスワードを入力してください。</li> <li>「メールアドレス」項目<br/>メールアドレスが未設定の場合に、表示されます。</li> <li>「変更」ボタン<br/>パスワードを設定後、マイページ画面に進みます。</li> </ul> |
| 公益財団法人 全日本空手道連盟(JKF)                                                                                                    |              |                                                                                                    |

2. マイページ

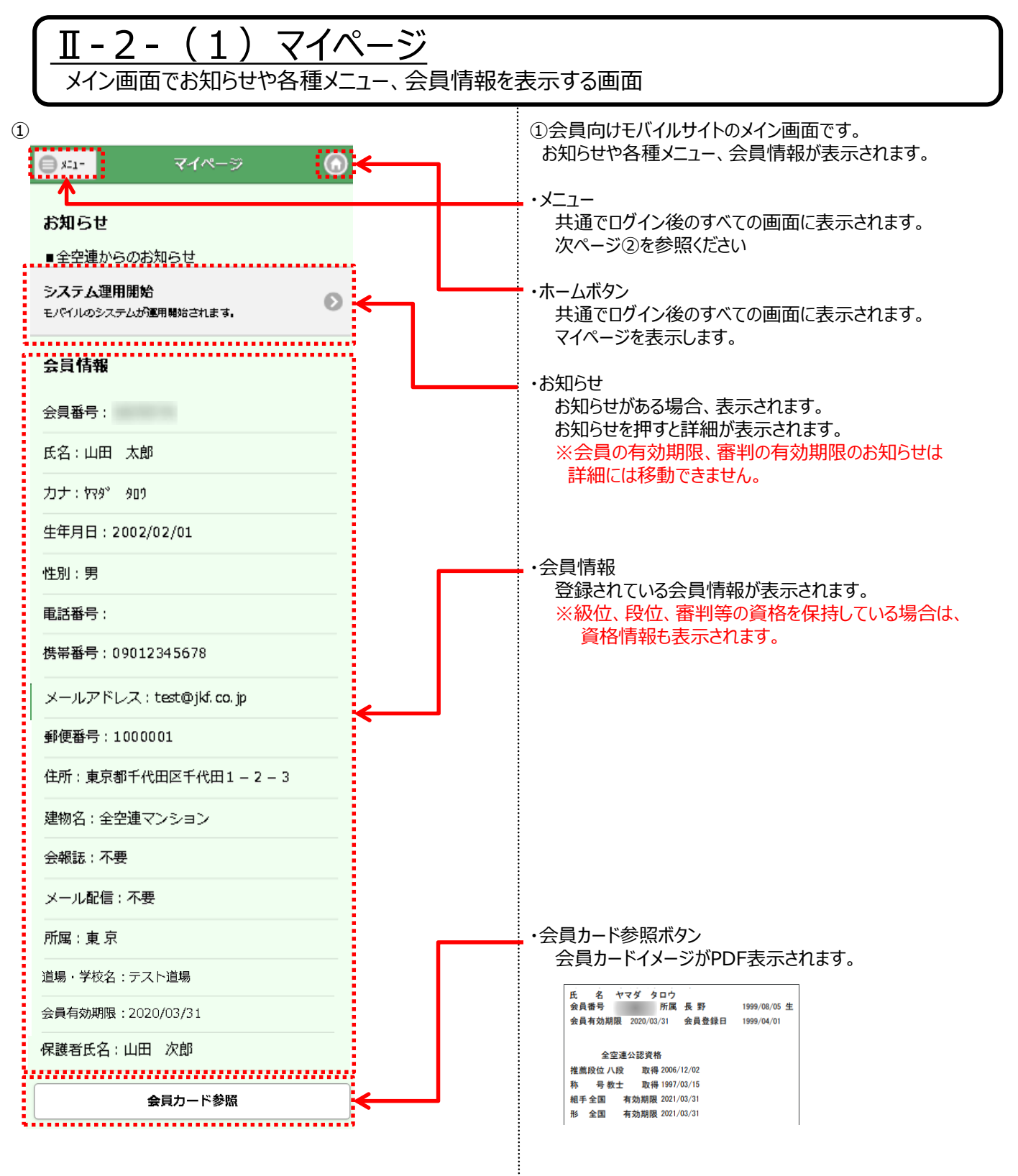

#### Ⅱ-2-(1)マイページ メイン画面でお知らせや各種メニュー、会員情報を表示する画面

2

| X==-     |   | 🔵 x=1-             |
|----------|---|--------------------|
| 会員情報変更   | Ð |                    |
| 有効期限更新   | Ø | お知らせ               |
| パスワード変更  | Ð | ■全空連か4             |
| 会員カード再発行 | Ø | システム運用<br>モバイルのシス: |
| 会員規程等    | Ø |                    |
| 頒布品購入    | Ø | 会員情報               |
| 頒布品購入履歴  | Ø | 会員番号:(             |
| ブックマーク   | Ø | 氏名:山田              |
| ログアウト    | Ø | カナ:ヤマダ             |
|          |   | 生年月日:2             |
|          |   | 性別:男               |
|          |   | 電話番号:              |
|          |   | 携帯番号:[             |
|          |   |                    |

#### 2×\_\_\_

・会員情報変更 会員情報変更の画面が表示されます。 ※資格情報は変更できません。

・有効期限更新 有効期限更新の画面が表示されます。 ※次年度分の更新は10月1日以降に可能となります

・パスワード変更 パスワード変更の画面が表示されます。

- ・会員カード再発行
   会員カード再発行画面が表示されます。
   ※お支払手続きが必要になります。
   ※当画面は1月1日~3月31日の期間、表示されません。
- ・会員規程等 会員規程等が確認できる画面です。

・頒布品購入 頒布品の購入画面が表示されます。

- ・頒布品購入履歴 頒布品の購入履歴が確認できる画面です。
- ・ブックマーク 会員番号設定済のログイン画面を表示用の ブックマーク登録するための画面です。
- ・ログアウト ログアウトを行い、ログイン画面が表示されます。

公益財回

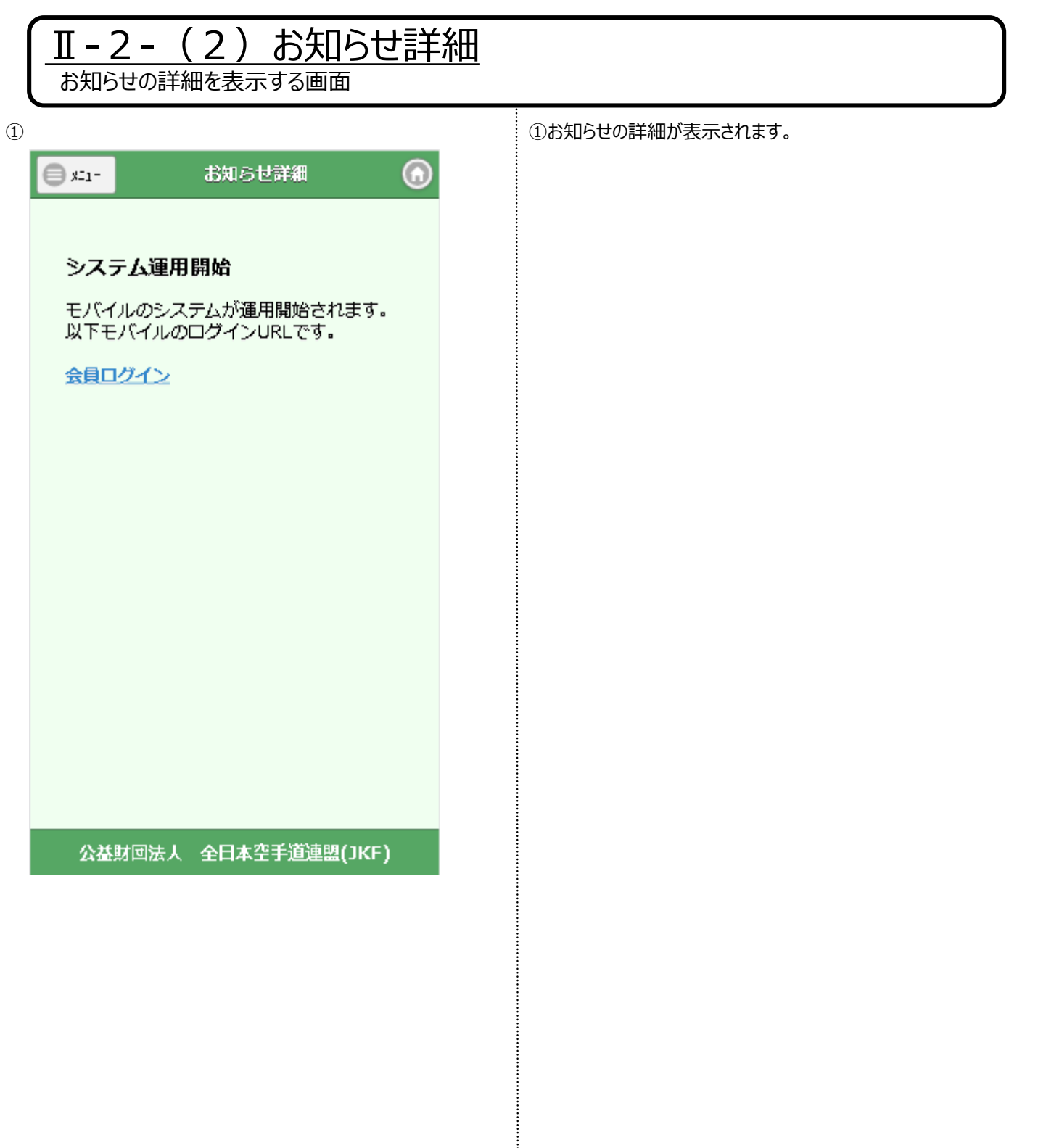

## 3. 会員情報変更

| Ⅱ-3-(1)会員情報変更<br>会員の基本情報を変更する画面 |                    |
|---------------------------------|--------------------|
| 1                               | ①登録されている情報が表示されます。 |
| ● x=1- 会員情報変更                   | 必要事項を変更してください。     |
|                                 |                    |
| 会員基本情報                          |                    |
| 会員番号:                           |                    |
| 氏名(姓) 🜌 :                       |                    |
| ШШ                              |                    |
| 氏名(名) 🚳 :                       |                    |
| 太郎                              |                    |
| カナ(姓) 🚳                         |                    |
| ۴۶۶۳<br>۴                       |                    |
| カナ(名) 🜌:                        |                    |
| ¢0\$                            |                    |
| 生年月日: 2002/02/01                |                    |
| 性別 🛷                            |                    |
| 男                               |                    |
| 电話番号 255m@8 :                   |                    |
|                                 |                    |
| 携帯番号 255か&8 :                   |                    |
| 09012345678                     |                    |
| メールアドレス 🛷 :                     |                    |
| test@jkf.co.jp                  |                    |
| 次ページへ続く                         |                    |

| Ⅱ-3-(1)会員情報3 会員の基本情報を変更する画面                                                                                                    | 空更                                                                                                    |
|----------------------------------------------------------------------------------------------------|----------------------------------------------------------------------------------------------------|
| 郵便番号 ∞∞ :<br>1000001 ● 第便番号から住所を取得する ● 第便番号から住所を取得する ● 第便番号から住所を取得する ● 第便番号から住所を取得する ● 第便番号から住所を取得する ● 第一日のののののののでのでのです。 ● 保護者氏名(名) ∞∞ : ● 次郎 ● 全報誌: ● 不要 ● メール配信: | 「郵便番号から住所を取得する」ボタン<br>郵便番号入力後にボタンを押してください。<br>住所欄に設定されます。<br>・保護者氏名(姓)、保護者氏名(名)は<br>年齢が18歳未満の場合、表示されます。 |
| ▲ 个要 確認                                                                                                    | 「確認」ボタン<br>会員情報変更確認画面へ進みます。                                                                             |
| 所屋変更の方はこちら                                                                                                    | 「所属変更の方はこちら」ボタン<br>所属変更画面へ進みます。                                                                         |
| 公益財団法人 全日本空手道連盟(JKF)                                                                                                    |                                                                                                    |

| <u>II-3</u><br>会員の所     | - (2)所属変更<br><sup>所属情報を変更する画面</sup> |   |                            |
|-------------------------|-------------------------------------|---|----------------------------|
| 1                       |                                     | 1 | 登録されている情報が表示されます。          |
| <b>e</b> x=1-           | 所属変更 🙃                              | ų | ひ要事項を変更してください。             |
| 所属変更を<br>ください。<br>会員甲請団 | される場合は、変更先の団体へご連絡<br>団体 必須:         |   |                            |
|                         | ж л                                 |   |                            |
| 道場・学校                   | 铭:                                  |   |                            |
| テスト道                    | 場                                   |   |                            |
|                         | 確認                                  |   |                            |
|                         | 戻る                                  |   |                            |
|                         |                                     | Г | 確認」ボタン<br>会員情報変更確認画面へ進みます。 |
|                         |                                     | Г | 戻る」ボタン<br>前の画面に戻ります。       |
|                         |                                     |   |                            |
| 公益即                     |                                     |   |                            |
|                         |                                     |   |                            |
|                         |                                     |   |                            |
|                         |                                     |   |                            |
|                         |                                     |   |                            |
|                         |                                     |   |                            |
|                         |                                     |   |                            |
|                         |                                     |   |                            |
|                         |                                     |   |                            |
|                         |                                     |   |                            |

### <u>II-3-(3)会員情報変更確認</u>

会員情報の変更を確認する画面

|   | _ |   |
|---|---|---|
| 1 | 1 | C |
| U | 1 |   |

|                                                                                                    | ①変更する内容が表示されます。 |
|----------------------------------------------------------------------------------------------------|-----------------|
| 🔵 🚛 🚽 🚓 🗐 प्रदेश निर्मेषिक प्रथमित क्रि. अन्त्र निर्मेषिक प्रथमित क्रि. अन्त्र निर्मेषिक क्रि. अन्त्र निर्मेष |                 |
|                                                                                                    |                 |
| 会員基本情報                                                                                                    |                 |
| 会員番号:                                                                                                    |                 |
| 氏名(姓):山田                                                                                                    |                 |
| 氏名(名):太郎                                                                                                    |                 |
| カナ <b>(姓)</b> : ヤマダ                                                                                           |                 |
| カナ(名): タロウ                                                                                                    |                 |
| 生年月日: 2002/02/01                                                                                              |                 |
| 性別: 男                                                                                                    |                 |
| 電話番号:                                                                                                    |                 |
| 携帯番号: 09012345678                                                                                             |                 |
| メールアドレス: test@ikf.co.jp                                                                                       |                 |
| 郵便番号: 1000001                                                                                                 |                 |
| 住所: 東京都千代田区千代田1-2-31                                                                                          |                 |
| 建物名: 全空連マンション                                                                                                 |                 |
| 保護者氏名(姓): 山田                                                                                                  |                 |
| 保護者氏名(名):次郎                                                                                                   |                 |
| 会報誌: 不要                                                                                                    |                 |
| メール配信: 不要                                                                                                    |                 |
| 次ページへ続く                                                                                                    |                 |

### **Ⅱ-3-(3)**会員情報変更確認

会員情報の変更を確認する画面

1

#### 所属団体

会員申請団体: 東 京

道場・学校名: テスト道場

登録

変更内容を修正する

公益財回法人 全日本空手道連盟(JKF)

※所属団体は所属情報を変更していない場合は 表示されません。

「登録」ボタン 会員情報を変更して会員情報変更完了画面に進みます。

「戻る」ボタン 会員情報変更画面に戻ります。

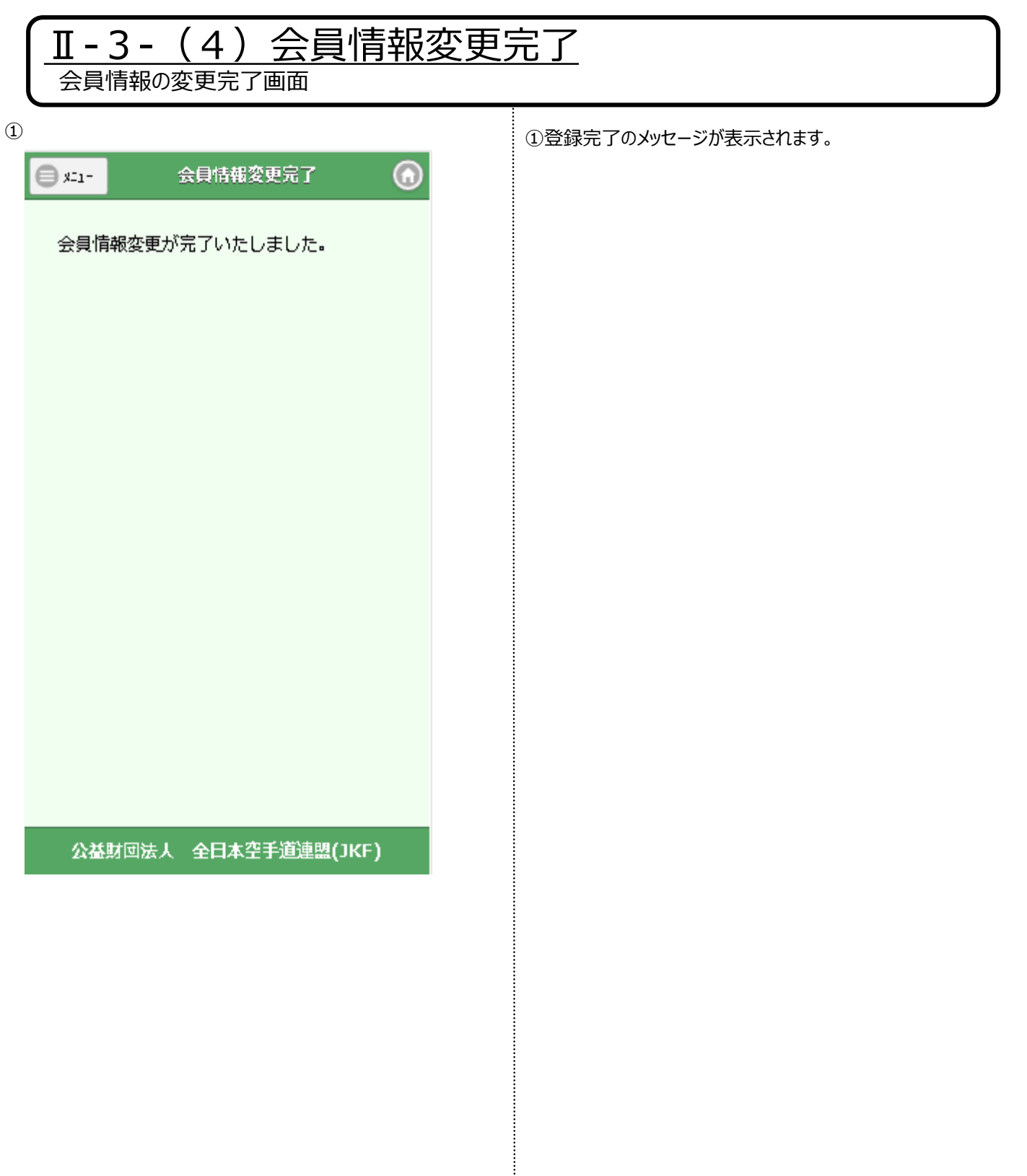

# 4. 有効期限更新

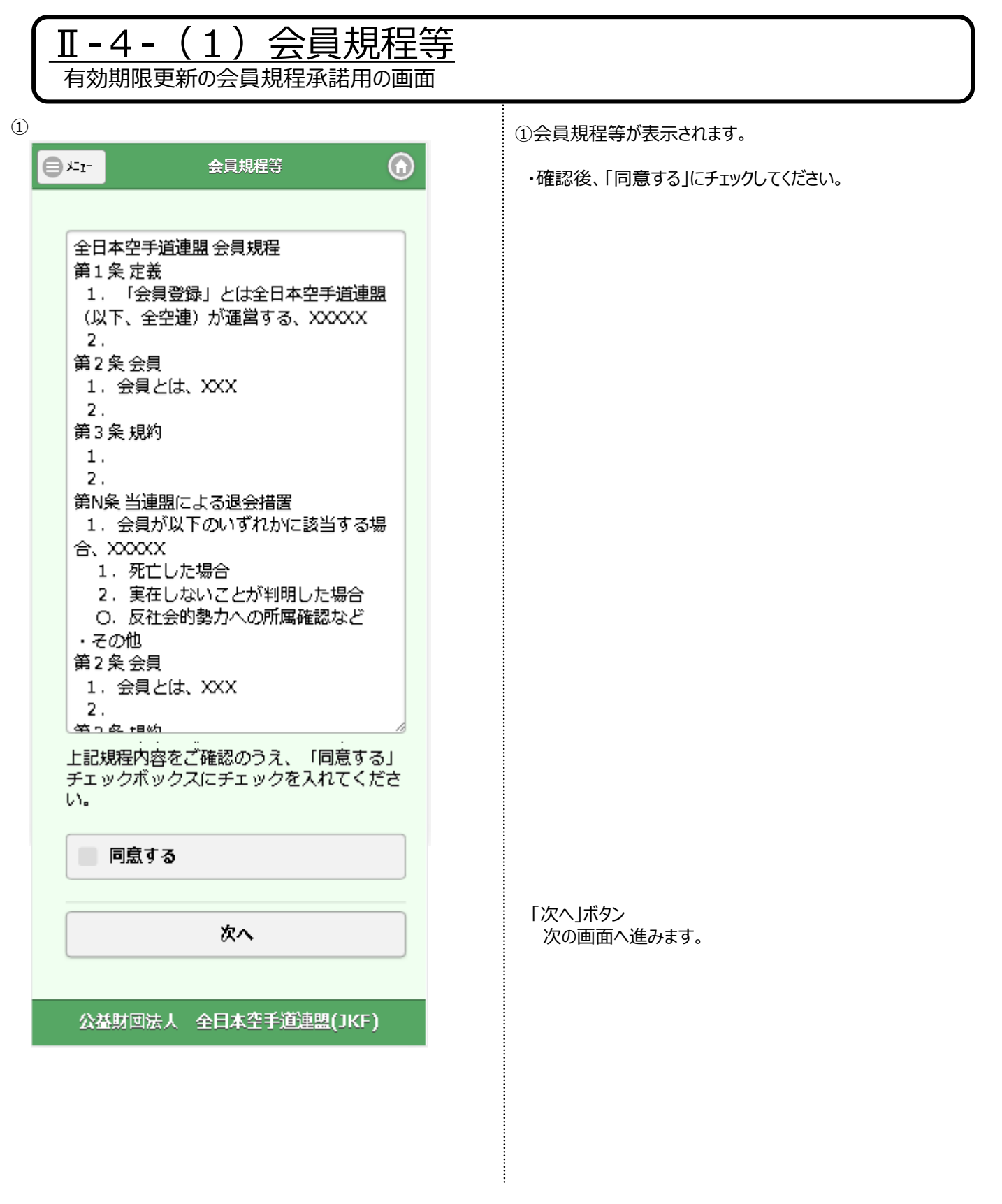

| Ⅱ-4-(2)更新年度の<br>有効期限更新の更新年度を選択する画面                                                                                                    | <u>選択</u>                                                                                                    |
|----------------------------------------------------------------------------------------------------|----------------------------------------------------------------------------------------------------|
| ① ● た ● た | <ul> <li>①有効期限を更新する年度を選択してください。</li> <li>・当画面は2月1日~3月31日の期間、表示されます。</li> <li>※画面のボタン名、および説明文の年は表示する<br/>年度によって異なります。</li> <li>「(当年度)の会員登録」ボタン<br/>当年度の有効期限更新画面へ進みます。</li> <li>「(翌年度)の会員登録」ボタン<br/>翌年度用の有効期限更新画面へ進みます。</li> </ul> |
| 公益財団法人 全日本空手道連盟(JKF)                                                                                                    |                                                                                                    |

|   | Ⅱ-4-(3)有効期限更新<br><sup>有効期限更新用の画面</sup> | -                                                        |
|---|----------------------------------------|----------------------------------------------------------|
| 1 | ■ я=1- 有効期限更新(次年度)                     | ①更新する会費や有効期限の情報が表示されます。                                  |
|   | 会費 :<br>2,000円 <b>(</b> 1年)がかかります。     |                                                          |
|   | 有効期限: 2019/ <b>03/31</b>               |                                                          |
|   | 新有効期限: 2020/03/31                      |                                                          |
|   | 支払手続きへ                                 | 「支払手続きへ」ボタン<br>有効期限更新のお支払手続き画面へ進みます。                     |
|   | 所雇変更の方はこちら                             | 「所属変更の方はこちら」ボタン<br>所属変更画面へ進みます。<br>※有効期限更新と同時に所属を変更される方。 |
|   |                                        |                                                          |
|   |                                        |                                                          |
|   |                                        |                                                          |
|   | 公益財回法人 全日本空手道連盟(JKF)                   |                                                          |
|   |                                        |                                                          |
|   |                                        |                                                          |
|   |                                        |                                                          |
|   |                                        |                                                          |
|   |                                        |                                                          |
|   |                                        |                                                          |

| <u><b>Ⅱ-4-(4)所属変更</b></u><br>会員の所属情報を変更する画面 |                             |
|---------------------------------------------|-----------------------------|
| 1                                           | ①登録されている情報が表示されます。          |
| ● メ=ュ- 所属変更 🕜                               | 必要事項を変更してください。              |
| 所属変更をされる場合は、変更先の団体へご<br>連絡ください。             |                             |
| 会員申請団体 2020 :                               |                             |
| 埼玉 📀                                        |                             |
| 道場・学校名:                                     |                             |
|                                             |                             |
| 確認                                          |                             |
|                                             |                             |
| 戻る                                          | 「確認」ボタン<br>有効期限更新確認画面へ進みます。 |
|                                             | 「戻る」ボタン                     |
|                                             | 前の画面に戻ります。                  |
|                                             |                             |
| 公益財回法人 全日本空手道連盟(JKF)                        |                             |
|                                             |                             |
|                                             |                             |
|                                             |                             |
|                                             |                             |
|                                             |                             |
|                                             |                             |
|                                             |                             |
|                                             |                             |

| <u>II-4-(5)有効期限更新確認</u><br><sup>有効期限更新の内容を確認する画面</sup> |                                  |  |
|--------------------------------------------------------|----------------------------------|--|
| 1                                                      | ①更新、変更する情報が表示されます。               |  |
| ■ユニー 有効期限更新確認                                          |                                  |  |
|                                                        |                                  |  |
| 有効期限                                                   |                                  |  |
| 会費:<br>2,000円(1年)がかかります。                               |                                  |  |
| 有効期限: 2019/03/31                                       |                                  |  |
| 新有効期限: 2020/03/31                                      |                                  |  |
| 所属団体                                                   |                                  |  |
| 会員申請団体: 埼玉                                             |                                  |  |
| 道場・学校名:山田道場                                            |                                  |  |
| 支払手続きへ                                                 |                                  |  |
| 変更内容を修正する                                              |                                  |  |
|                                                        | 「支払手続きへ」ボタン                      |  |
| 公益財回法人 全日本空手道連盟(JKF)                                   | 有効期限更新の支払手続き画面へ進みます。             |  |
|                                                        | 「変更内容を修正する」ボタン<br>有効期限更新画面に戻ります。 |  |
|                                                        |                                  |  |
|                                                        |                                  |  |
|                                                        |                                  |  |
|                                                        |                                  |  |
|                                                        |                                  |  |
|                                                        |                                  |  |

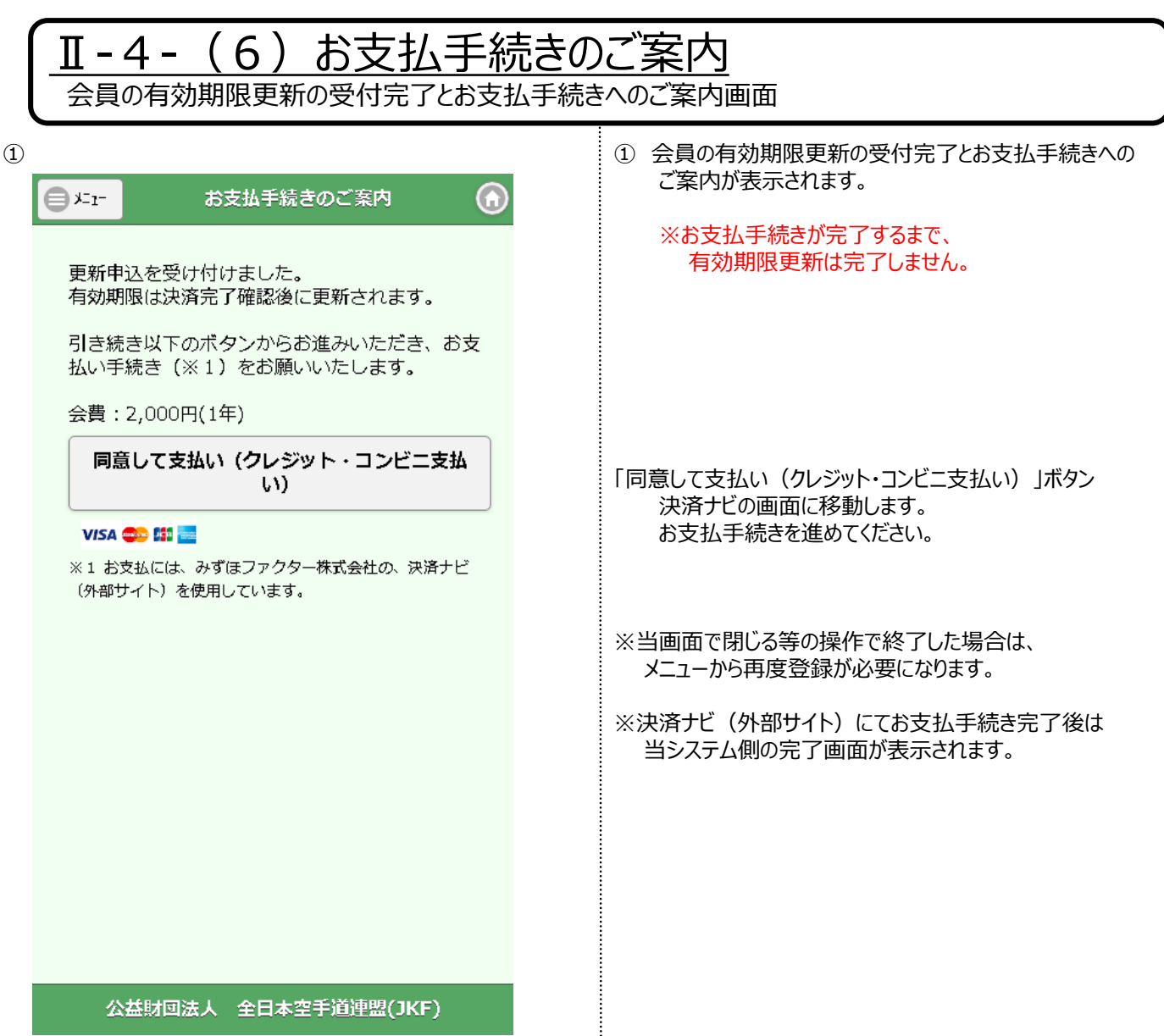

|   | <u>I-4-(7)有効期限更新完了</u><br>決済ナビでクレジットカード決済が完了した後の画面 |  |                      |
|---|----------------------------------------------------|--|----------------------|
| 1 |                                                    |  | ① 有効期限更新のご案内が表示されます。 |
|   | 🗐 🚛 - 有効期限更新完了 💮                                   |  |                      |
|   |                                                    |  |                      |
|   | 有効期限更新が完了いたしました。                                   |  |                      |
|   | マイページより有効期限をご確認くたさい。                               |  |                      |
|   |                                                    |  |                      |
|   |                                                    |  |                      |
|   |                                                    |  |                      |
|   |                                                    |  |                      |
|   |                                                    |  |                      |
|   |                                                    |  |                      |
|   |                                                    |  |                      |
|   |                                                    |  |                      |
|   |                                                    |  |                      |
|   |                                                    |  |                      |
|   |                                                    |  |                      |
|   | 公益財団法人 全日本空手道連盟(JKF)                               |  |                      |
|   |                                                    |  |                      |
|   |                                                    |  |                      |
|   |                                                    |  |                      |
|   |                                                    |  |                      |
|   |                                                    |  |                      |
|   |                                                    |  |                      |
|   |                                                    |  |                      |
|   |                                                    |  |                      |

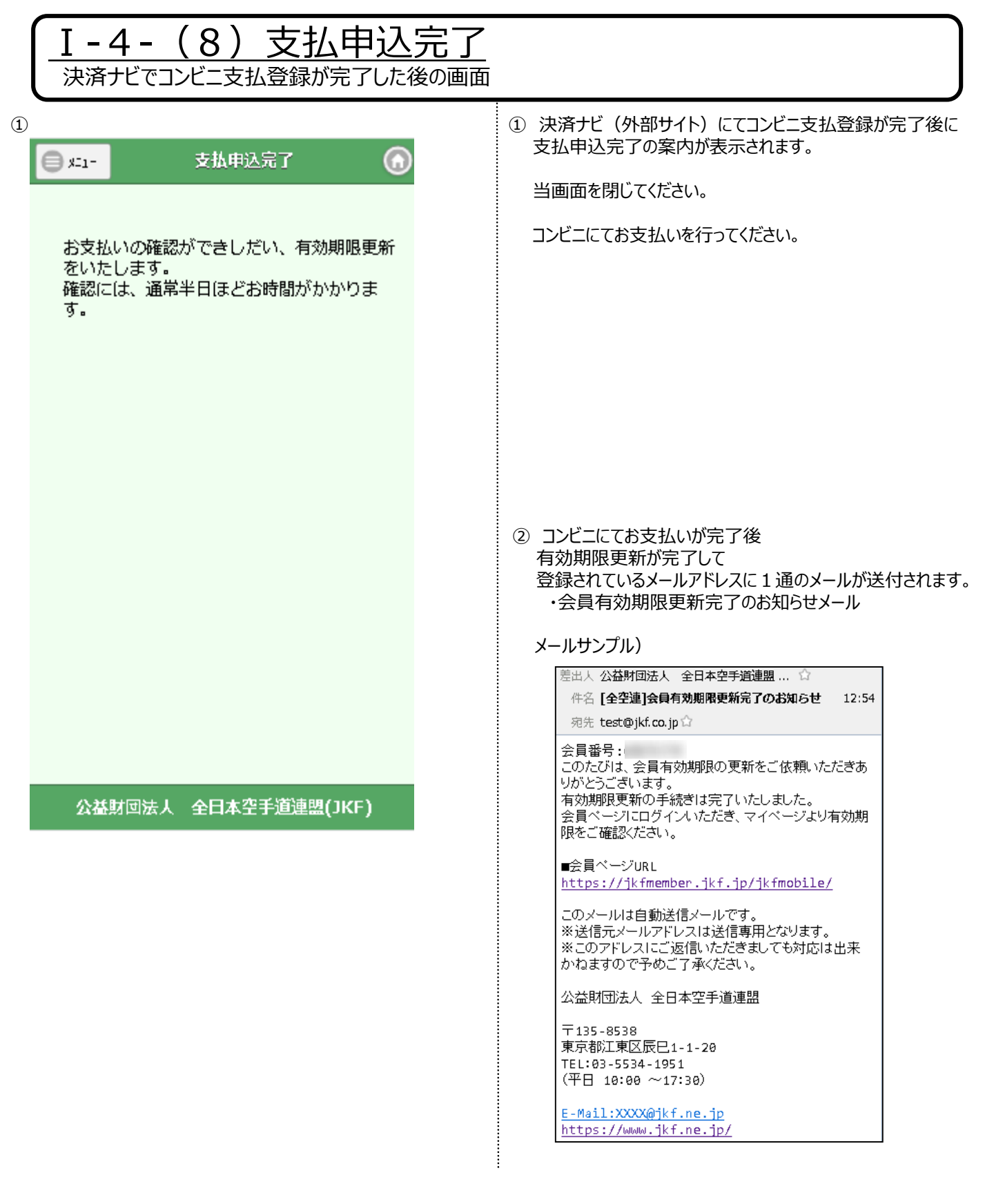

# 5. パスワード変更

| <u>■-5-パスワード変更</u><br>パスワードを変更する画面                  |                                   |
|-----------------------------------------------------|-----------------------------------|
| 1                                                   | ① パスワード変更の画面が表示されます。              |
| ■ メニュー パスワード変更 ⑥                                    | 現在のパスワードと新パスワードを入力ください。           |
| パスワードは半角英字の大文字/小文字、数<br>字を組み合わせた8文字以上で設定してくだ<br>さい。 |                                   |
| 現在のパスワード 🛷 :                                        |                                   |
| 新しいパスワード 🚾 :                                        |                                   |
| 新しいパスワード (確認) ■◎■ :                                 |                                   |
| 変更                                                  | 「変更」ボタン<br>パスワードを変更して、マイページに戻ります。 |
|                                                     |                                   |
|                                                     |                                   |
|                                                     |                                   |
|                                                     |                                   |
|                                                     |                                   |
|                                                     |                                   |
|                                                     |                                   |
|                                                     |                                   |
|                                                     |                                   |

# 6. 会員カード再発行

| Ⅱ-6-(1) 会員カード再発行<br>会員カード再発行のご案内とお支払手続きへのご案内画面                                                                                                    |                                                                                                    |  |  |
|----------------------------------------------------------------------------------------------------|----------------------------------------------------------------------------------------------------|--|--|
| <ul> <li>①</li> <li> <u>た1-</u>             会員カード再発行          </li> <li> <u>ご注意ください!</u>             会員カード再発行のお申込み画面です。             会員有効期限更新を行う場合は、             「メニュー」ー&gt;「有効期限更新」を選択して             ください。             会員カード再発行の手数料は2,000円です。      </li> </ul> | <ol> <li>会員カード再発行のご案内とお支払手続きへのご案内が<br/>表示されます。</li> <li>※お支払手続きが完了するまで、<br/>会員カード再発行は完了しません。</li> <li>・当画面は1月1日~3月31日の期間、表示されません。</li> </ol>                          |  |  |
| 以下のボタンからお進みいただき、お支払い手<br>続き(※1)をお願いいたします。<br>お支払い確認後、通常約2週間でのお届けとな<br>ります。<br><b>同意して支払い (クレジット・コンビニ支</b><br>払い)                                                                                                    | 「同意して支払い(クレジット・コンビニ支払い)」ボタン<br>決済ナビの画面に移動します。<br>お支払手続きを進めてください。<br>**当画面で閉じる等の操作で終了した場合は、<br>メニューから再度登録が必要になります。<br>**決済ナビ(外部サイト)にてお支払手続き完了後は<br>当システム側の完了画面が表示されます。 |  |  |
| 公益財団法人 全日本空手道連盟(JKF)                                                                                                    |                                                                                                    |  |  |

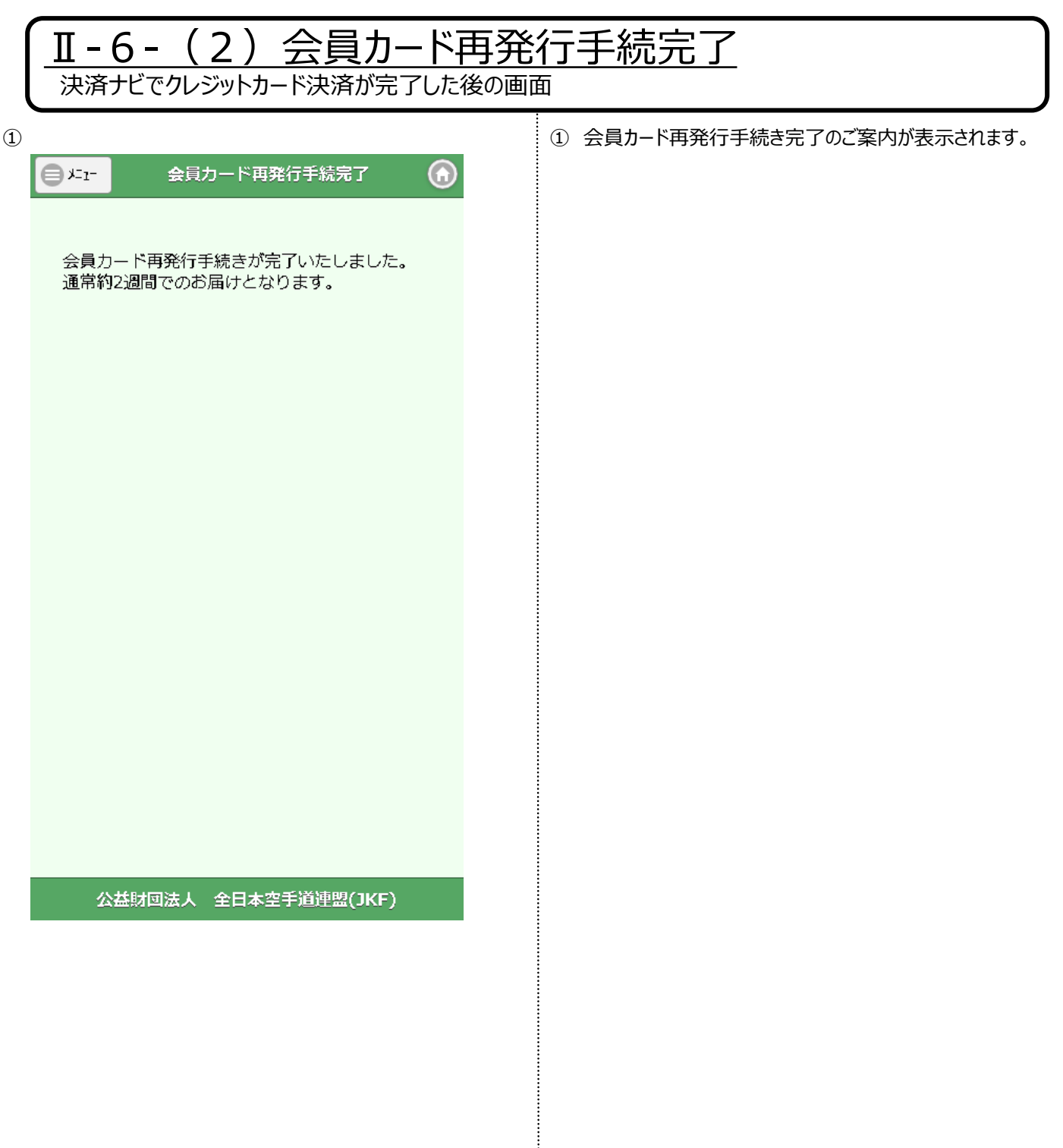

| □-6-(3)支払申込完<br>決済ナビでコンビニ支払登録が完了した後の | <u>了</u><br><sup>画面</sup>                                                                                                    |
|--------------------------------------|----------------------------------------------------------------------------------------------------|
| ・・・・・・・・・・・・・・・・・・・・・・・・・・・・・        | ・<br>・<br>・<br>・<br>・<br>・<br>・<br>・<br>・<br>・<br>・<br>・<br>・<br>・                                                             |
|                                      | 〒135-8538<br>東京都江東区辰巳1-1-20<br>TEL:03-5534-1951<br>(平日 10:00 ~17:30)<br><u>E-Mail:XXXX@jkf.ne.jp</u><br>https://www.jkf.ne.jp/ |

# 7. 会員規程等

| <u>II-7-会員規程等</u><br>会員規程等の確認用の画面                                                                                                    |                |  |  |  |  |
|----------------------------------------------------------------------------------------------------|----------------|--|--|--|--|
| ①                                                                                                    | ①会員規程等が表示されます。 |  |  |  |  |
| 全日本空手道連盟 会員規程<br>第1 条 定義<br>1. 「会員登録」とは全日本空手道連盟<br>(以下、全空連) が運営する、XXXXX<br>2.<br>第2 条 会員<br>1. 会員とは、XXX<br>2.<br>第3 条 規約<br>1.<br>2.<br>第N条 当連盟による退会措置<br>1. 会員が以下のいずれかに該当する場<br>合、XXXXX<br>1. 死亡した場合<br>2. 実在しないことが判明した場合<br>0. 反社会的勢力への所属確認など<br>.その他<br>第2 条 会員<br>1. 会員とは、XXX<br>2. |                |  |  |  |  |
| 公益財団法人 全日本空手道連盟(JKF)                                                                                                    |                |  |  |  |  |

.....

8. ブックマーク

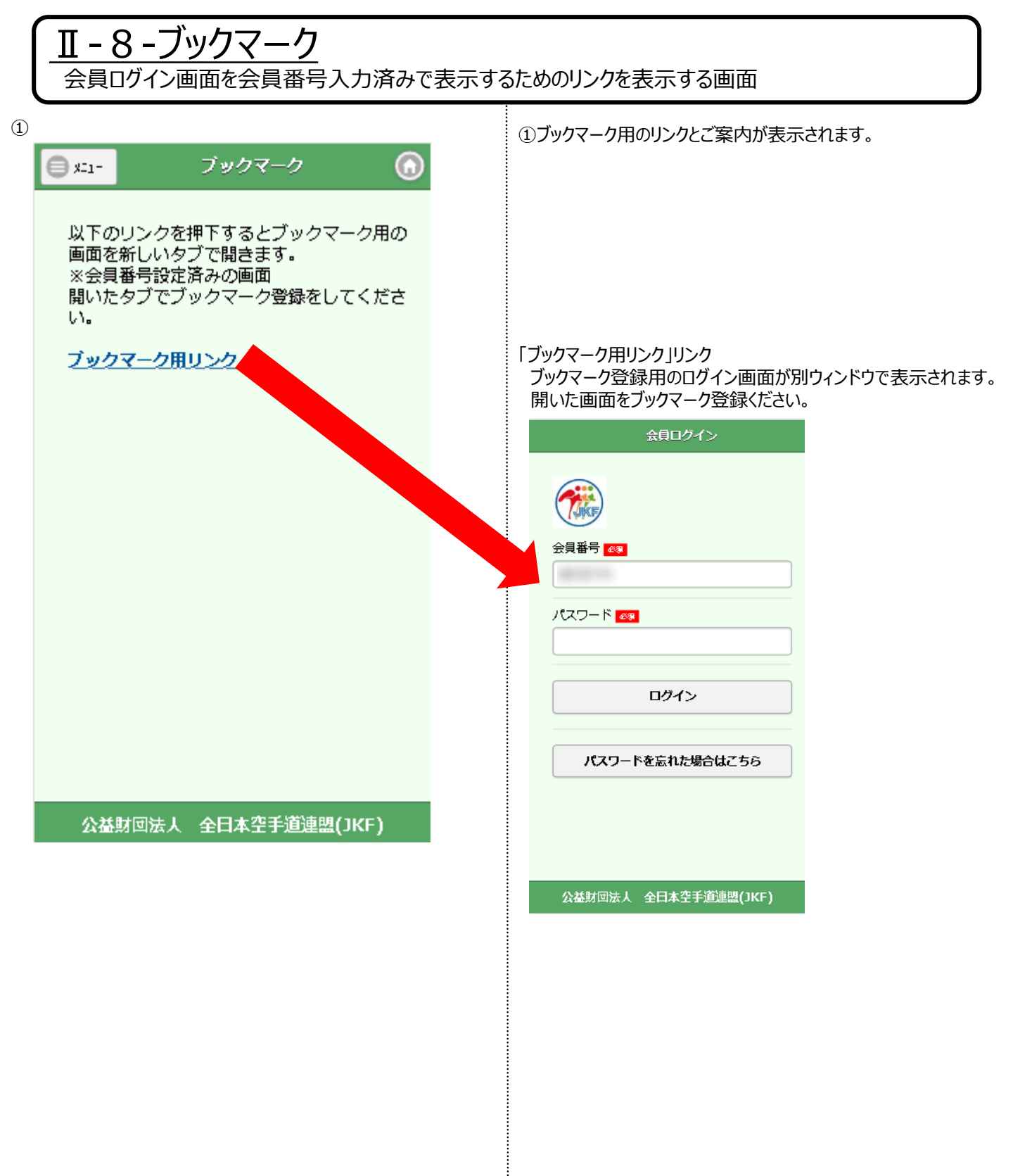